# Configurez Wireshark et FreeRADIUS afin de déchiffrer l'analyseur sans fil 802.11 WPA2-Enterprise/EAP/dot1x en direct

## Contenu

Introduction Conditions préalables Conditions requises Components Used Informations générales Procédure Étape 1 : déchiffrement des PMK à partir du paquet Access-accept Étape 2. Extraire les PMK. Étape 3. Décryptage de l'analyseur OTA Exemple de paquet 802.11 déchiffré Exemple de paquet 802.11 chiffré Informations connexes

### Introduction

Ce document décrit la procédure à suivre pour déchiffrer l'analyseur d'accès sans fil en direct (OTA) crypté Wi-Fi Protected Access 2 - Enterprise (WPA2-Enterprise) ou 802.1x (dot1x), avec toute méthode EAP (Extensible Authentication Protocol).

Il est relativement facile de décrypter la capture OTA 802.11 basée sur PSK/WPA2 personnel, à condition que les échanges EAPoL à quatre voies complets soient capturés. Cependant, la clé prépartagée (PSK) n'est pas toujours recommandée du point de vue de la sécurité. Il ne s'agit que d'une question de temps.

Par conséquent, de nombreuses entreprises choisissent dot1x avec Remote Authentication Dial-In User Service (RADIUS) comme meilleure solution de sécurité pour leur réseau sans fil.

## Conditions préalables

#### **Conditions requises**

Cisco vous recommande de prendre connaissance des rubriques suivantes :

- FreeRADIUS avec radsniff installé
- Wireshark/Omnipeek ou tout logiciel capable de déchiffrer le trafic sans fil 802.11
- Privilège pour obtenir le secret partagé entre le serveur d'accès au réseau (NAS) et Authenticator
- Possibilité de capturer la capture de paquets radius entre le NAS et l'authentificateur à partir

de la première demande d'accès (du NAS à l'authentificateur) jusqu'à la dernière acceptation d'accès (de l'authentificateur au NAS) tout au long de la session EAP

 Possibilité d'effectuer une capture OTA (Over-the-Air) contenant des échanges EAPoL à quatre voies

#### **Components Used**

Les informations contenues dans ce document sont basées sur les versions de matériel et de logiciel suivantes :

- Serveur Radius (FreeRADIUS ou ISE)
- Périphérique de capture en vol
- Appareil Apple macOS/OS X ou Linux

The information in this document was created from the devices in a specific lab environment. All of the devices used in this document started with a cleared (default) configuration. Si votre réseau est en ligne, assurez-vous de bien comprendre l'incidence possible des commandes.

### Informations générales

Dans cet exemple, deux clés maître par paire (PMK) sont dérivées de paquets Radius capturés à partir de ISE 2.3, car le délai d'attente de session sur ce SSID est de 1800 secondes et la capture donnée ici est de 34 minutes (2040 secondes).

Comme l'illustre l'image, EAP-PEAP est utilisé comme exemple, mais cela peut être appliqué à toute authentification sans fil basée sur dot1x.

|    | wlan.addr==04:f1:28:6a:69:11 && (eapol or eap | )                 |                   |          | 🔀 📼 🔹 Expression                                                 | 4   |
|----|-----------------------------------------------|-------------------|-------------------|----------|------------------------------------------------------------------|-----|
| No | o. Time                                       | Source            | Destination       | Protocol | Length Info                                                      | 1   |
| Т  | 4325 2018-11-16 00:04:02.812197               | Cisco_b4:3d:e4    | HmdGloba_6a:69:11 | EAP      | 109 Request, TLS EAP (EAP-TLS)                                   |     |
|    | 4327 2018-11-16 00:04:02.812927               | HmdGloba_6a:69:11 | Cisco_b4:3d:e4    | EAP      | 73 Response, Legacy Nak (Response Only)                          | -   |
|    | 4329 2018-11-16 00:04:02.816752               | Cisco_b4:3d:e4    | HmdGloba_6a:69:11 | EAP      | 109 Request, Protected EAP (EAP-PEAP)                            |     |
| T  | 4332 2018-11-16 00:04:02.818331               | HmdGloba_6a:69:11 | Cisco_b4:3d:e4    | TLSV1.2  | 244 Client Hello                                                 | - P |
|    | 4349 2018-11-16 00:04:02.828460               | Cisco_b4:3d:e4    | HmdGloba_6a:69:11 | TLSv1.2  | 1079 Server Hello. Certificate. Server Key Exchange. Server Hell |     |
| T  | 4352 2018-11-16 00:04:02.829281               | HmdGloba_6a:69:11 | Cisco_b4:3d:e4    | EAP      | 73 Response, Protected EAP (EAP-PEAP)                            |     |
|    | 4354 2018-11-16 00:04:02.833165               | Cisco_b4:3d:e4    | HmdGloba_6a:69:11 | TLSv1.2  | 1075 Server Hello, Certificate, Server Key Exchange, Server Hell |     |
|    | 4356 2018-11-16 00:04:02.834110               | HmdGloba_6a:69:11 | Cisco_b4:3d:e4    | EAP      | 73 Response, Protected EAP (EAP-PEAP)                            |     |
|    | 4361 2018-11-16 00:04:02.839052               | Cisco_b4:3d:e4    | HmdGloba_6a:69:11 | TLSv1.2  | 738 Server Hello, Certificate, Server Key Exchange, Server Hello |     |
|    | 4363 2018-11-16 00:04:02.845892               | HmdGloba_6a:69:11 | Cisco_b4:3d:e4    | TLSv1.2  | 199 Client Key Exchange, Change Cipher Spec, Encrypted Handshak  |     |
|    | 4365 2018-11-16 00:04:02.851843               | Cisco_b4:3d:e4    | HmdGloba_6a:69:11 | TLSv1.2  | 124 Change Cipher Spec, Encrypted Handshake Message              |     |
|    | 4367 2018-11-16 00:04:02.853063               | HmdGloba_6a:69:11 | Cisco_b4:3d:e4    | EAP      | 73 Response, Protected EAP (EAP-PEAP)                            |     |
| 1  |                                               |                   |                   |          |                                                                  |     |

|     |                                               | ≊*® <b>⊒</b> ≣≪≪≪∞ |                   |                                                                          |   |
|-----|-----------------------------------------------|--------------------|-------------------|--------------------------------------------------------------------------|---|
|     | lan.addr==04:f1:28:6a:69:11 && (eapol or eap) | )                  |                   | 🔀 📩 💌 Expression                                                         | + |
| No. | Time                                          | Source             | Destination       | Protocol Length Info                                                     | ^ |
| 1   | 095. 2018-11-16 00:34:07.507960               | Cisco_b4:3d:e4     | HmdGloba_6a:69:11 | TLSv1.2 754 Encrypted Handshake Message, Encrypted Handshake Message, En |   |
| 1   | 095. 2018-11-16 00:34:07.519109               | HmdGloba_6a:69:11  | Cisco_b4:3d:e4    | TLSv1.2 215 Encrypted Handshake Message, Change Cipher Spec, Encrypted I |   |
| 9   | 095. 2018-11-16 00:34:07.524344               | Cisco_b4:3d:e4     | HmdGloba_6a:69:11 | TLSv1.2 140 Change Cipher Spec, Encrypted Handshake Message              |   |
| 9   | 095 2018-11-16 00:34:07.525423                | HmdGloba_6a:69:11  | Cisco_b4:3d:e4    | EAP 89 Response, Protected EAP (EAP-PEAP)                                |   |
| 1   | 095_ 2018-11-16 00:34:07.528660               | Cisco_b4:3d:e4     | HmdGloba_6a:69:11 | TLSv1.2 125 Application Data                                             |   |
| 1   | 095_ 2018-11-16 00:34:07.529567               | HmdGloba_6a:69:11  | Cisco_b4:3d:e4    | TLSv1.2 129 Application Data                                             |   |
| 1   | 095_ 2018-11-16 00:34:07.532409               | Cisco_b4:3d:e4     | HmdGloba_6a:69:11 | TLSv1.2 151 Application Data                                             |   |
| 1   | 095. 2018-11-16 00:34:07.536570               | HmdGloba_6a:69:11  | Cisco_b4:3d:e4    | TLSv1.2 183 Application Data                                             |   |
| 9   | 095_ 2018-11-16 00:34:07.569469               | Cisco_b4:3d:e4     | HmdGloba_6a:69:11 | TLSv1.2 169 Application Data                                             |   |
| 1   | 095_ 2018-11-16 00:34:07.570964               | HmdGloba_6a:69:11  | Cisco_b4:3d:e4    | TLSv1.2 124 Application Data                                             | - |
| 1   | 095_ 2018-11-16 00:34:07.574596               | Cisco_b4:3d:e4     | HmdGloba_6a:69:11 | TLSv1.2 125 Application Data                                             |   |
| 1   | 095_ 2018-11-16 00:34:07.575693               | HmdGloba_6a:69:11  | Cisco_b4:3d:e4    | EAP 89 Response, Protected EAP (EAP-PEAP)                                | ~ |
|     |                                               |                    |                   |                                                                          |   |

### Procédure

#### Étape 1 : déchiffrement des PMK à partir du paquet Access-accept

Exécutez le **radsniff** contre la capture radius entre NAS et Authenticator afin d'extraire PMK. La raison pour laquelle deux paquets d'acceptation d'accès sont extraits au cours de la capture est que le délai d'expiration de la session est défini sur 30 minutes sur ce SSID particulier et la

#### capture dure 34 minutes. L'authentification est effectuée deux fois.

```
FRLU-M-51X5:pcaps frlu$ radsniff -I /Users/frlu/Downloads/radius_novlan_merged.pcapng -
s <shared-secret between NAS and Authenticator> -x
<snip>
2018-11-16 11:39:01.230000 (24) Access-Accept Id 172
/Users/frlu/Downloads/radius_novlan_merged.pcapng:10.66.79.42:32771 <- 10.66.79.36:1812 +0.000
+0.000
User-Name = "frlu_2"
State = 0x52656175746853657373696f6e3a306134323466326130303030303565373562656530393732
Class =
2f33303432
EAP-Message = 0x03c50004
Message-Authenticator = 0x38c67b9ba349842c9624889a45cabdfb
MS-MPPE-Send-Key = 0xa464cc15c0df8f09edc249c28711eb13a6db2d1a176f1196edcc707579fd6793
MS-MPPE-Recv-Key =
0xddb0b09a7d6980515825950b5929d02f236799f3e8a87f163c8ca41a066d8b3b<<<<<<<<<PMK
Authenticator-Field = 0x6cd33b4d4dde05c07d9923e17ad6c218
<snip>
2018-11-16 11:39:01.470000 (48) Access-Accept Id 183
/Users/frlu/Downloads/radius_novlan_merged.pcapng:10.66.79.42:32771 <- 10.66.79.36:1812 +0.000
+0.000
User-Name = "frlu_2"
State = 0x52656175746853657373696f6e3a30613432346632613030303030303565373562656530393732
Class =
0x434143533a30613432346632613030303035653735626565303937323a4953452d322d332f33323832373132338
2f33303434
EAP-Message = 0x03910004
Message-Authenticator = 0x81c572651679e15e54a900f3360c0aa9
MS-MPPE-Send-Key = 0xeae42cf7c6cd26371eee29856c51824fbb5bbb298874125928470114d009b5fb
MS-MPPE-Recv-Key =
0x7cce47eb82f48d8c0a91089ef7168a9b45f3d798448816a3793c5a4dfblcfb0e<<<<<<<<<PMK
Authenticator-Field = 0xa523dd9ec2ce93d19fe4fc2e21537a5d
```

**Note**: Supprimez toute étiquette de réseau local virtuel (VLAN) de la capture de paquets Radius, sinon **radsniff** ne reconnaîtra pas le fichier pcap d'entrée. Afin de supprimer toute balise VLAN, par exemple, <u>editcap</u> peut être utilisé.

Astuce : En règle générale, le temps d'exécution de la commande radsniff par rapport à un

fichier pcap RADIUS peut être compté comme une échelle de secondes. Cependant, si le **radsniff** est coincé dans cet état indiqué dans le journal, mettez en cascade cette capture de paquets (A) avec une autre capture de paquets plus longue (B) entre le même NAS et l'authentificateur. Ensuite, exécutez la commande radsniff sur le paquet en cascade (A+B). La seule exigence de la capture de paquets (B) est que vous pouvez exécuter la commande radsniff contre elle et voir le résultat verbose.

FRLU-M-51X5:pcaps frlu\$ radsniff -I /Users/frlu/Downloads/radius\_novlan.pcap -s Cisco123 -x

Logging all events

Sniffing on (/Users/frlu/Downloads/radius\_novlan.pcap)

Dans cet exemple, la journalisation du plan de contrôle du contrôleur de réseau local sans fil (WLC) (A) capturée via la fonctionnalité de journalisation des paquets du WLC, est en cascade avec une capture plus longue à partir du TCPdump (B) d'ISE. La journalisation des paquets WLC est utilisée comme exemple car elle est généralement de très petite taille.

#### Journalisation des paquets WLC (A)

| radius_novlan.pcap             | Pcap Napture          | 22 KB  | Today at '  | 11:56 am    |  |
|--------------------------------|-----------------------|--------|-------------|-------------|--|
| Tcpdump ISE (B)                |                       |        |             |             |  |
| adius_eap_decode_Cisco123.pcap | Yesterday at 12:04 pm |        | 850 KB P    | Cap Napture |  |
| Fusion (A+B)                   |                       |        |             |             |  |
| 👼 radius novlan merged.pcapng  | PcapnCapture 9        | 927 KB | Today at 12 | :28 pm      |  |

Ensuite, exécutez le **radsniff** contre le pcap fusionné (A+B) et vous pourrez voir la sortie du verbose.

FRLU-M-51X5:pcaps frlu\$ radsniff -I /Users/frlu/Downloads/radius\_novlan\_merged.pcapng -s
<shared-secret between NAS and Authenticator> -x

<snip>

```
2018-11-16 11:39:01.230000 (24) Access-Accept Id 172
/Users/frlu/Downloads/radius_novlan_merged.pcapng:10.66.79.42:32771 <- 10.66.79.36:1812 +0.000
+0.000
```

<snip>

#### Étape 2. Extraire les PMK.

La suppression de 0x dans chaque **MS-MPPE-Recv-Key** à partir de la sortie détaillée et des PMK nécessaires au décodage du trafic sans fil est ensuite présentée.

MS-MPPE-Recv-Key = 0xddb0b09a7d6980515825950b5929d02f236799f3e8a87f163c8ca41a 066d8b3b fb0e

PMK: 7cce47eb82f48d8c0a91089ef7168a9b45f3d798448816a3793c5a4dfb1cfb0e

#### Étape 3. Décryptage de l'analyseur OTA

Accédez à **Wireshark > Préférences > Protocoles > IEEE 802.11.** Ensuite, cochez **Enable Decryption** et cliquez sur le bouton **Edit** en regard de **Decryption Keys**, comme indiqué dans l'image.

| 4                                                                                                    | Wireshark · Preferences ? ×                                                                                                    |
|----------------------------------------------------------------------------------------------------|----------------------------------------------------------------------------------------------------|
| HCrt<br>HDFS<br>HDFSDATA<br>HIP<br>HiQnet<br>HISLIP<br>HL7<br>HNBAP<br>HP_ERM<br>HPFEEDS<br>HSMS<br>HSRP<br>HTTP<br>HTTP2<br>LAPP<br>IAX2<br>IB<br>ICAP<br>ICCP<br>ICCQ<br>IEEE 802.11<br>IEEE 802.11<br>IEEE 802.11 | ▲       Itel 802.11 wireless LAN         ● Reassemble fragmented 802.11 datagrams         □ Ignore vendor-specific HT elements         ● Call subdissector for retransmitted 802.11 frames         □ Assume packets have FCS         ● Validate the FCS checksum if possible         Ignore the Protection bit         ● No         ○ Yes - without IV         ○ Yes - without IV         ○ Yes - without IV         ○ Tes - with IV         WPA Key MIC Length override         ● Coryption keys         Edit |

Ensuite, sélectionnez **wpa-psk** comme type de clé, puis placez les PMK dérivés dans le champ **Key**, puis cliquez sur **OK**. Une fois cette opération terminée, la capture OTA doit être déchiffrée et vous pouvez voir des informations de couche supérieure (3+).

| 4 | Wireshark - Preferences                                                                                                    | ?    | x |
|---|----------------------------------------------------------------------------------------------------|------|---|
|   | WEP and WPA Decryption Keys ? X                                                                                                    |      |   |
|   | Key         wpa-psk         ddb0b09a7d6980515825950b5929d02f236799f3e8a87t163c8ca41a066d8b3b           wpa-psk         7cce47eb82f48d8c0a91089ef7168a9b45f3d798448816a3793c5a4dfb1cfb0e |      |   |
| ٤ | + - 9 A V B Ckters Habitator HacOsta Roaming Hitreshark (80211 Jans<br>OK Cancel Help<br>OK Cancel                                                                                      | Help | , |

#### Exemple de paquet 802.11 déchiffré

| File Edit          | View Go Capture Analyze Statistics                                               | Telephony Wireless Tools Help             |                                                                                                    |         |                                                        |
|--------------------|----------------------------------------------------------------------------------|-------------------------------------------|----------------------------------------------------------------------------------------------------|---------|--------------------------------------------------------|
| A = 1              | ۵ 🗿 🕾 🗢 🕻 🗖 🖉 🖉 🕘                                                                | l 🚍 🔳 @, Q, @, II                         |                                                                                                    |         |                                                        |
| wlan.addr          | ==04:f1:28:6a:69:11                                                              |                                           |                                                                                                    |         | 🔀 🔜 💌 Expression +                                     |
| No.                | Time                                                                             | Source                                    | Destination Pr                                                                                                   | rotocol | Length Info                                            |
|                    | 397877 2018-11-16 00:17:08.095884                                                | Cisco_b4:3d:e4 (00:a3:8e:b4:3d:e4) (T_    | HmdGloba_6a:69:11 (04:f1:28:6a:69:11) (RA) 80                                                                    | 02.11   | 45 Request-to-send, Flags=C                            |
|                    | 397879 2018-11-16 00:17:08.097877                                                | Cisco_b4:3d:e4 (00:a3:8e:b4:3d:e4) (T_    | HmdGloba_6a:69:11 (04:f1:28:6a:69:11) (RA) 80                                                                    | 02.11   | 45 Request-to-send, Flags=C                            |
|                    | 397881 2018-11-16 00:17:08.098393                                                | 40.127.66.24                              | 172.16.255.13 TO                                                                                                 | CP      | 1438 [TCP Retransmission] 80 → 45658 [ACK] Seq=3999908 |
|                    | 397882 2018-11-16 00:17:08.098444                                                | 104.17.57.239                             | 172.16.255.13 TO                                                                                                 | CP      | 154 80 → 37553 [ACK] Seq=1 Ack=310 Win=65344 Len=0 TS  |
|                    | 397883 2018-11-16 00:17:08.098495                                                | HmdGloba_6a:69:11 (04:f1:28:6a:69:11)_    | Cisco_b4:3d:e4 (00:a3:8e:b4:3d:e4) (RA) 80                                                                       | 02.11   | 57 802.11 Block Ack, Flags=C                           |
| _                  | 397884 2018-11-16 00:17:08.098999                                                | 104.17.57.239                             | 172.16.255.13 TO                                                                                                 | CP      | 162 80 → 37555 [SYN, ACK] Seq=0 Ack=1 Win=65535 Len=0  |
|                    | 397886 2018-11-16 00:17:08.099099                                                | 172.16.255.13                             | 40.127.66.24 TO                                                                                                  | CP      | 154 45658 → 80 [ACK] Seq=128 Ack=4001196 Win=788480 L  |
| -                  | 397887 2018-11-16 00:17:08.099181                                                | Cisco_b4:3d:e4 (00:a3:8e:b4:3d:e4) (1_    | HmdGloba_6a:69:11 (84:11:28:6a:69:11) (RA) 88                                                                    | 82.11   | 57 802.11 Block Ack, Flags=                            |
|                    | 397888 2018-11-16 00:17:08.099606                                                | 172.16.255.13                             | 104.17.57.239 TO                                                                                                 | CP      | 154 37555 → 80 [ACK] Seq=1 Ack=1 Win=87808 Len=0 TSva  |
|                    | 397889 2018-11-16 00:17:08.099655                                                | Cisco_b4:3d:e4 (00:a3:8e:b4:3d:e4) (T_    | HmdGloba_6a:69:11 (04:f1:28:6a:69:11) (RA) 80                                                                    | 02.11   | 57 802.11 Block Ack, Flags=C                           |
|                    | 397890 2018-11-16 00:17:08.101762                                                | 172.16.255.13                             | 104.17.57.239 HT                                                                                                 | ттр     | 479 GET /s100264/images/logoq.png?t=636366 HTTP/1.1    |
|                    | 397891 2018-11-16 00:17:08.101812                                                | Cisco_b4:3d:e4 (00:a3:8e:b4:3d:e4) (T_    | HmdGloba_6a:69:11 (04:f1:28:6a:69:11) (RA) 80                                                                    | 02.11   | 57 802.11 Block Ack, Flags=C                           |
| <                  |                                                                                  |                                           |                                                                                                    |         | >                                                      |
| Frame 3            | 97886: 154 bytes on wire (1232 bits),                                            | , 154 bytes captured (1232 bits)          |                                                                                                    |         |                                                        |
| Radiota            | p Header v0, Length 48                                                           |                                           |                                                                                                    |         |                                                        |
| ▶ 802.11           | radio information                                                                |                                           | and the second second second second second second second second second second second second second second second |         |                                                        |
| D IEEE 80          | 2.11 QoS Data, Flags: .pTC                                                       |                                           |                                                                                                    |         |                                                        |
| Logical            | -Link Control                                                                    |                                           |                                                                                                    |         |                                                        |
| ▷ Interne          | t Protocol Version 4, Src: 172.16.255                                            | 5.13, Dst: 40.127.66.24                   |                                                                                                    |         |                                                        |
| Transmi            | ssion Control Protocol, Src Port: 456                                            | 658, Dst Port: 80, Seq: 128, Ack: 4001196 | , Len: 0                                                                                                    |         |                                                        |
|                    |                                                                                  |                                           |                                                                                                    |         |                                                        |
|                    |                                                                                  |                                           |                                                                                                    |         |                                                        |
|                    |                                                                                  |                                           |                                                                                                    |         |                                                        |
|                    |                                                                                  |                                           |                                                                                                    |         |                                                        |
|                    |                                                                                  |                                           |                                                                                                    |         |                                                        |
|                    |                                                                                  |                                           |                                                                                                    |         |                                                        |
|                    |                                                                                  |                                           |                                                                                                    |         |                                                        |
| 0000 00            | 00 20 00 ch 00 4. 00 ch 40 20 20 00                                              | 00 00 00 0 k - 04                         |                                                                                                    |         |                                                        |
| 0000 00            | 00 30 00 60 08 10 00 6d 19 30 31 00                                              | 00 00 00 ·····················            |                                                                                                    |         |                                                        |
| 0010 14<br>0020 9e | 00 90 09 00 04 09 84 00 00 00 00 00 00 80<br>89 85 22 1f 88 85 88 55 88 88 88 84 | 00 00 00                                  |                                                                                                    |         |                                                        |
| 0030 88            | 41 30 00 00 a3 8e b4 3d e4 04 f1 28                                              | 6a 69 11 · A0·                            |                                                                                                    |         |                                                        |
| 0040 00            | 0c 29 28 89 dd 50 06 00 00 c8 84 00                                              | 20 01 00 ···)(··P· ·····                  |                                                                                                    |         |                                                        |
| 0050 00            | 00 af f4 c2 2f 90 d1 14 52 a5 8b 2e                                              | 57 27 3a ····/·· ·R··.W':                 |                                                                                                    |         |                                                        |
| 0060 <b>d8</b>     | 54 a5 55 0a 12 92 da fc a9 1f c2 c8                                              | 34 39 ca ·T·U···· 49·                     |                                                                                                    |         |                                                        |
| 0070 Sc            | 08 7a 36 57 cd e2 43 89 86 f5 92 24                                              | 17 d0 db \.z6WC\$                         |                                                                                                    |         |                                                        |
| 0050 42            | az ze 6z 35 c7 36 9b 54 d0 00 91 78                                              | 7d 44 87 B                                |                                                                                                    |         |                                                        |
| 0030 23            | or to so to op st to 30 TT                                                       | #Tf A.                                    |                                                                                                    |         |                                                        |
|                    |                                                                                  |                                           |                                                                                                    |         |                                                        |

Si vous comparez le deuxième résultat où le PMK n'est pas inclus, avec le premier résultat, où le PMK est inclus, le paquet 397886 est déchiffré en données QoS 802.11.

Exemple de paquet 802.11 chiffré

| Tme         Source         Destination         Protocol         Length         Info           397881         2018-11-16         00:17:08.0980343         Wmare_28:89:dd         Hiddloba_6a:69:11         802.11         1438         Q6S Data, SN=4344, FN=0, Flags=.pF.G           397882         2018-11-16         00:17:08.0980445         Wmare_28:89:dd         Hiddloba_6a:69:11         802.11         154         Q5 Data, SN=4344, FN=0, Flags=.pF.G           397883         2018-11-16         00:17:08.098045         Hiddloba_6a:69:11         Cisco_b4:3i:e:104:33:8::b4:3d:e4)         802.11         57 802.11         Block Ack, Flags=C           397884         2018-11-16         00:17:08.098049         Hiddloba_6a:69:11         Vmare_28:89:dd         802.11         154 Q6S Data, SN=408, Flags=.pTC           397885         2018-11-16         00:17:08.098049         Hiddloba_6a:69:11         Vmare_28:89:dd         802.11         154 Q6S Data, SN=408, Flags=.pTC           397885         2018-11-16         00:17:08.098055         Cisco_b4:3d:e4 (00:a3:8e:b4:3d:e4) (T. Hiddloba_6a:69:11) (R4:f1:28:6a:69:11) (RA)         802.11         154 QOS Data, SN=408, Flags=.pTC           397895         2018-11-16         00:17:08.098055         Vmare_28:89:dd         Hiddloba_6a:69:11         Vmare_28:89:dd         802.11           397891                                                                                                    | Tme         Source         Destination         Protocol         Length         Info           397881         2016-11-16         00:17:08.0984933         Wimare_28:09:idd         HindGloba_6a:69:11         082.11         138< QoS Data, SN=1335, FN=0, Flags=.pF.C           397882         2018-11-16         00:17:08.098495         HindGloba_6a:69:11         082.11         154 QoS Data, SN=1335, FN=0, Flags=.pF.C           397883         2018-11-16         00:17:08.098495         HindGloba_6a:69:11         082.11         154 QoS Data, SN=101, FN=0, Flags=.pF.C           397884         2018-11-16         00:17:08.099499         HindGloba_6a:69:11         Wimare_28:89:1d         082.11         154 QoS Data, SN=101, FN=0, Flags=.p,TC           397887         2018-11-16         00:17:08.099499         HindGloba_6a:69:11         Wimare_28:89:1d         082.11         154 QoS Data, SN=104, FN=0, Flags=.p,TC           397887         2018-11-16         00:17:08.099455         HindGloba_6a:69:11         Wimare_28:89:1d         082.11         154 QoS Data, SN=104, FN=0, Flags=.p,TC           397889         2018-11-16         00:17:08.099455         HindGloba_6a:69:11         Wimare_28:89:1d         Wimare_28:89:1d         802.11         57 802.11         Block Ack, Flags=,C           397890         2018-11-16         00:17:08.094555                                                                                                    |                                                                      | ==04:f1:28:6a:69:11                                                                                                    |                                                                                    |                                            |          | ×                                           |
|----------------------------------------------------------------------------------------------------|----------------------------------------------------------------------------------------------------|----------------------------------------------------------------------|----------------------------------------------------------------------------------------------------|------------------------------------------------------------------------------------|--------------------------------------------|----------|---------------------------------------------|
| 397881 2012-11-16 00:17:08.098393       Vmare_28:89:dd       HedGloba_68:69:11       802.11       1438 005 Data, SM=1434, FN=0, Flags=.pF.C         397882 2018-11-16 00:17:08.098445       Vmare_28:89:dd       HedGloba_68:69:11       802.11       154 Qo5 Data, SM=1435, FN=0, Flags=.pF.C         397882 2018-11-16 00:17:08.098495       Vmare_28:89:dd       HedGloba_68:69:11       802.11       154 Qo5 Data, SM=1435, FN=0, Flags=.pF.C         397882 2018-11-16 00:17:08.098099       MmdGloba_68:69:11       Vmare_28:89:dd       802.11       154 Qo5 Data, SM=101, FN=0, Flags=.pTC         397882 2018-11-16 00:17:08.099109       HedGloba_68:69:11       Vmare_28:89:dd       802.11       154 Qo5 Data, SM=101, FN=0, Flags=.pTC         397882 2018-11-16 00:17:08.099108       Clisco_b4:3de:4 (00:a3:8e:b4:3d:e4) (T. HedGloba_68:69:11) (AA1       802.11       154 Qo5 Data, SM=101, FN=0, Flags=.pTC         397882 2018-11-16 00:17:08.099108       Clisco_b4:3de:e4(00:a3:8e:b4:3d:e4) (T. HedGloba_68:69:11) (AA1       802.11       154 Qo5 Data, SN=103, FN=0, Flags=.pTC         397892 2018-11-16 00:17:08.09108       Clisco_b4:3de:e4(00:a3:8e:b4:3d:e4) (T. HedGloba_68:69:11) (AA1       802.11       154 Qo5 Data, SN=108, FN=0, Flags=.pTC         397892 2018-11-16 00:17:08.10120       Clisco_b4:3de:e4(00:a3:8e:b4:3d:e4) (T. HedGloba_68:69:11) (AA1       802.11       154 Qo5 Data, SN=108, FN=0, Flags=.pFC         397892 2018-11-16 00:17:08.108121                                                                                                    | 397881 2018-11-16 00:17:08.098493       Wmare_28:89:dd       HedGloba_6s:69:11       602.11       1438 Qc5 Data, SH=1434, FN=0, Flags=, p, F, C         397882 2018-11-16 00:17:08.098494       Wmare_28:89:dd       HedGloba_6s:69:11       602.11       154 Qc5 Data, SN=1434, FN=0, Flags=, p, F, C         397882 2018-11-16 00:17:08.098495       Wmare_28:89:dd       HedGloba_6s:69:11       602.11       154 Qc5 Data, SN=1435, FN=0, Flags=, p, F, C         397882 2018-11-16 00:17:08.099095       HedGloba_6s:69:11       Wmare_28:89:dd       602.11       154 Qc5 Data, SN=01, FN=0, Flags=, p, TC         397882 2018-11-16 00:17:08.099095       HedGloba_6s:69:11       Wmare_28:89:dd       602.11       154 Qc5 Data, SN=01, FN=0, Flags=, p, TC         397882 2018-11-16 00:17:08.099056       HedGloba_6s:69:11       Wmare_28:89:dd       602.11       154 Qc5 Data, SN=01, FN=0, Flags=, p, TC         397882 2018-11-16 00:17:08.010760       HedGloba_6s:69:11       Wmare_28:89:dd       602.11       154 Qc5 Data, SN=01, FN=0, Flags=, p, TC         397892 2018-11-16 00:17:08.010760       HedGloba_6s:69:11       Wmare_28:89:dd       602.11       57 802.11 Block Ack, Flags=, p, F, C         397892 2018-11-16 00:17:08.010805       Wmare_28:89:dd       Mo2.11       57 802.11 Block Ack, Flags=, p, F, C         397892 2018-11-16 00:17:08.010805       Wmare_28:89:dd       HedGloba_6s:69:11       602.11       5                                                                                                    |                                                                      | Time                                                                                                    | Source                                                                             | Destination                                | Protocol | Length Info                                 |
| 397882 2018-11-16 00:17:08.098444     Vmare_28:89:dd     HmdGloba_6s:69:11     802.11     154 QoS Data, Sh=1435, FN-0, Flags=, p,F.C       397883 2018-11-16 00:17:08.098495     Vmare_28:89:dd     HmdGloba_6s:69:11     802.11     157 802.11 Block Ack, Flags=, p,F.C       397884 2018-11-16 00:17:08.098495     Vmare_28:89:dd     HmdGloba_6s:69:11     802.11     154 QoS Data, Sh=1435, FN-0, Flags=, p,F.C       397885 2018-11-16 00:17:08.099095     HmdGloba_6s:69:11     Vmare_28:89:dd     802.11     154 QoS Data, Sh=103, FN=0, Flags=, p,TC       397885 2018-11-16 00:17:08.099095     HmdGloba_6s:69:11     Vmare_28:89:dd     802.11     154 QoS Data, Sh=102, FN=0, Flags=, p,TC       397885 2018-11-16 00:17:08.099095     HmdGloba_6s:69:11     Vmare_28:89:dd     802.11     154 QoS Data, Sh=102, FN=0, Flags=, p,TC       397887 2018-11-16 00:17:08.099055     Cisco_b4:3id:e4 (00:a3:8e:b4:3d:e4) (T_L HmdGloba_6s:69:11) (04:f1:28:6a:69:11) (RA)     802.11     154 QoS Data, Sh=103, FN=0, Flags=, p,TC       397892 2018-11-16 00:17:08.10172     Cisco_b4:3id:e4 (00:a3:8e:b4:3d:e4) (T_L HmdGloba_6a:69:11) (04:f1:28:6a:69:11) (RA)     802.11     57 802.11 Block Ack, Flags=, p,FC       397892 2018-11-16 00:17:08.10172     Cisco_b4:3id:e4 (00:a3:8e:b4:3d:e4) (T_L HmdGloba_6a:69:11) (04:f1:28:6a:69:11) (RA)     802.11     57 802.11 Block Ack, Flags=, p,FC       397892 2018-11-16 00:17:08.10182     Cisco_b4:3id:e4 (00:a3:8e:b4:3d:e4) (T_L HmdGloba_6a:69:11) (04:f1:28:6a:69:11) (RA)     802                                                                                                    | 397882 2018-11-16 00:17:08.098444     Vmmare_28:89:dd     HmdGloba_6a:69:11     002.11     154 qoS Data, SN=1435, FN=0, Flags-, pF.C       397883 2018-11-16 00:17:08.098495     HmdGloba_6a:69:11     Cisco_b4:3d:e4 (00:a3:8e:b4:3d:e4) (RA)     802.11     154 qoS Data, SN=101, FN=0, Flags-, pF.C       397884 2018-11-16 00:17:08.098495     HmdGloba_6a:69:11     Wmare_28:89:dd     802.11     154 qoS Data, SN=101, FN=0, Flags-, pF.C       397887 2018-11-16 00:17:08.099090     HmdGloba_6a:69:11     Wmare_28:89:dd     802.11     154 qoS Data, SN=101, FN=0, Flags-, pTC       397887 2018-11-16 00:17:08.099050     HmdGloba_6a:69:11     Vmmare_28:89:dd     802.11     154 qoS Data, SN=102, FN=0, Flags-, pTC       397887 2018-11-16 00:17:08.099050     HmdGloba_6a:69:11     Vmmare_28:89:dd     802.11     154 qoS Data, SN=102, FN=0, Flags-, pTC       397887 2018-11-16 00:17:08.099050     HmdGloba_6a:69:11     Vmmare_28:89:dd     802.11     154 qoS Data, SN=102, FN=0, Flags-, pTC       397891 2018-11-16 00:17:08.01052     Cisco_b4:31:et:04:31:et:04:61:11     Vmmare_28:89:dd     802.11     57 802.11 Block Ack, Flags-, pFC       397891 2018-11-16 00:17:08.01052     Cisco_b4:31:et:04:31:et:04:61:11     802.11     57 802.11 Block Ack, Flags-, p,FC       397891 2018-11-16 00:17:08.010545     Wmmare_28:89:dd     HmdGloba_6a:69:11     802.11     57 802.11 Block Ack, Flags-, p,FC       397892 2018-11-16 00:17:08.10545                                                                                                    |                                                                      | 397881 2018-11-16 00:17:08.098393                                                                                                    | Vmware_28:89:dd                                                                    | HmdGloba_6a:69:11                          | 802.11   | 1438 QoS Data, SN=1434, FN=0, Flags=.pR.F.C |
| 397883 2018-11-16 00:17:08.098499       HmdGloba_6a:69:11 (04:f1:28:6a:69:11)       Cisco_b4:3d:e4 (00:a3:8e:b4:3d:e4) (RA)       802.11       57 802.11 Block Ack, Flags-,,CC         397884 2018-11-16 00:17:08.098999       HmdGloba_6a:69:11       Wmare_28:89:dd       802.11       154 QoS Data, Sh=143, FN=0, Flags-, p,TC         397885 2018-11-16 00:17:08.099099       HmdGloba_6a:69:11       Wmare_28:89:dd       802.11       154 QoS Data, Sh=143, FN=0, Flags-, p,TC         397885 2018-11-16 00:17:08.099099       HmdGloba_6a:69:11       Wmare_28:89:dd       802.11       154 QoS Data, Sh=143, FN=0, Flags-, p,TC         397885 2018-11-16 00:17:08.09966       HmdGloba_6a:69:11       Wmare_28:89:dd       802.11       154 QoS Data, Sh=143, FN=0, Flags-, p,TC         397885 2018-11-16 00:17:08.09966       HmdGloba_6a:69:11       Wmare_28:89:dd       802.11       154 QoS Data, Sh=143, FN=0, Flags-, p,TC         397885 2018-11-16 00:17:08.101726       HmdGloba_6a:69:11       Wmare_28:89:dd       HmdGloba_6a:69:11       802.11       154 QoS Data, Sh=143, FN=0, Flags-, p,FC         397892 2018-11-16 00:17:08.10812       Cisco_b4:3d:e4 (00:a3:8e:b4:3d:e4) (T_H HmdGloba_6a:69:11]       802.11       57 802.11 Block Ack, Flags-, p,FC         397894 2018-11-16 00:17:08.10812       Cisco_b4:3d:e4 (00:a3:8e:b4:3d:e4) (T_H HmdGloba_6a:69:11]       802.11       57 802.11 Block Ack, Flags-, p,FC         397894 2018-11-16 00:17:0                                                                                                    | 397883 2018-11-16 00:17:08.098499       Hediclobs_6a:69:11 (04:f1:28:6a:69:11)       Cisco_b4:3d:re4 (00:a3:8e:b4:3d:e4) (RA)       802.11       57 802.11 Block Ack, Flags=C         397864 2018-11-16 00:17:08.098999       Wender_28:89:dd       Wonare_28:89:dd       802.11       154 Qc5 Data, SN=104, FH=0, Flags=.pTC         397867 2018-11-16 00:17:08.099090       Hediclobs_6a:69:11       Venare_28:89:dd       802.11       57 802.11 Block Ack, Flags=.pTC         397867 2018-11-16 00:17:08.099060       Hediclobs_6a:69:11       Venare_28:89:dd       802.11       57 802.11 Block Ack, Flags=.pTC         397869 2018-11-16 00:17:08.099660       Hediclobs_6a:69:11       Venare_28:89:dd       802.11       57 802.11 Block Ack, Flags=.pTC         397899 2018-11-16 00:17:08.010762       Hediclobs_6a:69:11       Venare_28:89:dd       802.11       57 802.11 Block Ack, Flags=.pTC         397891 2018-11-16 00:17:08.010762       Hediclobs_6a:69:11       Venare_28:89:dd       Hediclobs_6a:69:11       602.11       57 802.11 Block Ack, Flags=.pTC         397892 2018-11-16 00:17:08.010762       Hediclobs_6a:69:11       Venare_28:89:dd       Hediclobs_6a:69:11       602.11       57 802.11 Block Ack, Flags=.p, C         397892 2018-11-16 00:17:08.010762       Hediclobs_6a:69:11       Wenare_28:89:dd       Hediclobs_6a:69:11       58 201.11 50 20.14 57 802.11 Block Ack, Flags=.p, F.C         397892                                                                                                    |                                                                      | 397882 2018-11-16 00:17:08.098444                                                                                                    | Vmware_28:89:dd                                                                    | HmdGloba_6a:69:11                          | 802.11   | 154 QoS Data, SN=1435, FN=0, Flags=.pF.C    |
| 397884 2018-11-16 00:17:08.099099       Vmare_28:89:dd       HmdGloba_6a:69:11       802.11       164 265 Oste, 5N-1435; FN-0, FlagsprTC         397886 2018-11-16 00:17:08.099099       HmdGloba_6a:69:11       Vmare_28:89:dd       802.11       154 QoS Data, SN=101; FN=0, FlagsprTC         397887 2018-11-16 00:17:08.099099       HmdGloba_6a:69:11       Vmare_28:89:dd       802.11       37 602.11       154 QoS Data, SN=101; FN=0, FlagsprTC         397887 2018-11-16 00:17:08.099055       Cisco_b4:3d:e4 (00:a3:8e:b4:3d:e4) (T_L HmdGloba_6a:69:11 (04:f1:28:6a:69:11) (RA)       802.11       154 QoS Data, SN=102; FN=0, FlagsprTC         397889 2018-11-16 00:17:08.101702       HmdGloba_6a:69:11       Vmare_28:89:dd       802.11       157 002.11 Block Ack, FlagsprTC         397890 2018-11-16 00:17:08.101702       HmdGloba_6a:69:11       Vmare_28:89:dd       802.11       57 802.11 Block Ack, FlagsprTC         397892 2018-11-16 00:17:08.101702       HmdGloba_6a:69:11       Vmare_28:89:dd       HmdGloba_6a:69:11       802.11       57 802.11 Block Ack, Flagspr,FC         397892 2018-11-16 00:17:08.101655       Vmare_28:89:dd       HmdGloba_6a:69:11       802.11       55 QoS Data, SN=1437, FN=0, Flagspr,FC         397892 2018-11-16 00:17:08.101655       Vmare_28:89:dd       HmdGloba_6a:69:11       802.11       154 QoS Data, SN=1438, FN=0, Flagspr,FC         397892 2018-11-16 00:17:08.10555 <td>397884 2018-11-16 00:17:08.099999       Vmmare_28:89:dd       HedGloba_6a:69:11       002.11       162 dof Data, SN-1436, FM-0, FlagspTC         397886 2018-11-16 00:17:08.099999       HmdGloba_6a:69:11       Vmmare_28:89:dd       802.11       154 doS Data, SN-101, FM-0, FlagspTC         397887 2018-11-16 00:17:08.099095       (isco_b4:3d:e4 (00:a3:8e:b4:3d:e4) (T</td> <td></td> <td>397883 2018-11-16 00:17:08.098495</td> <td>HmdGloba_6a:69:11 (04:f1:28:6a:69:11)_</td> <td>Cisco_b4:3d:e4 (00:a3:8e:b4:3d:e4) (RA)</td> <td>802.11</td> <td>57 802.11 Block Ack, Flags=C</td>                                                                                                    | 397884 2018-11-16 00:17:08.099999       Vmmare_28:89:dd       HedGloba_6a:69:11       002.11       162 dof Data, SN-1436, FM-0, FlagspTC         397886 2018-11-16 00:17:08.099999       HmdGloba_6a:69:11       Vmmare_28:89:dd       802.11       154 doS Data, SN-101, FM-0, FlagspTC         397887 2018-11-16 00:17:08.099095       (isco_b4:3d:e4 (00:a3:8e:b4:3d:e4) (T                                                                                                    |                                                                      | 397883 2018-11-16 00:17:08.098495                                                                                                    | HmdGloba_6a:69:11 (04:f1:28:6a:69:11)_                                             | Cisco_b4:3d:e4 (00:a3:8e:b4:3d:e4) (RA)    | 802.11   | 57 802.11 Block Ack, Flags=C                |
| 397886 2018-11-16 00:17:08.099090     HmdGlobs_6s:09:11     Vmware_28:89:dd     802.11     154 QoS Data, SH=101, FH=0, Flags=.pTC       397887 2018-11-16 00:17:08.099060     HmdGlobs_6s:09:11     Vmware_28:89:dd     802.11     154 QoS Data, SH=102, FH=0, Flags=.pTC       397888 2018-11-16 00:17:08.099060     HmdGlobs_6s:09:11     Vmware_28:89:dd     802.11     154 QoS Data, SH=102, FH=0, Flags=.pTC       397889 2018-11-16 00:17:08.099065     Cisco_b4:3d:e4 (00:a3:8e:b4:3d:e4) (T HmdGlobs_6s:09:11 (04:f1:28:6e:09:11) (RA)     802.11     154 QoS Data, SH=103, FH=0, Flags=.pTC       397899 2018-11-16 00:17:08.101708     HmdGlobs_6s:09:11     Vmware_28:89:dd     802.11     154 QoS Data, SH=103, FH=0, Flags=.pTC       397892 2018-11-16 00:17:08.1080512     Cisco_b4:3d:e4 (00:a3:8e:b4:3d:e4) (T HmdGloba_6s:09:11) (RA)     802.11     57 802.11 Block Ack, Flags=.pTC       397892 2018-11-16 00:17:08.1080512     Vmware_28:89:dd     HmdGloba_6s:09:11     802.11     57 802.11 Block Ack, Flags=.p,C       397892 2018-11-16 00:17:08.1080545     Vmware 28:89:dd     HmdGloba_6s:09:11     802.11     57 802.11 Block Ack, Flags=.p,F.C       397892 2018-11-16 00:17:08.1080545     Vmware 28:89:dd     HmdGloba_6s:09:11     802.11     55 QoS Data, SH=143, FN=0, Flags=.p,F.C       397892 2018-11-16 00:17:08.1080545     Vmware 28:89:dd     HmdGloba_6s:09:11     802.11     154 QoS Data, SH=143, FN=0, Flags=.p,F.C                                                                                                    | 397886 2018-11-16 00:17:08.099090       Heddlobe_da:69:11       Vmmare_28:89:dd       802.11       154 QoS Data, SN=101, FN=0, Flags=, p,TC         397887 2018-11-16 00:17:08.099181       Cisco_b4:3d:e4 (00:a3:8e:b4:3d:e4) (T_m HmdGlobe_Ga:69:11) (04:f1:28:6a:69:11) (RA)       802.11       57 007.11 Block Ack, Flags=, p,TC         397887 2018-11-16 00:17:08.09965       HmdGlobe_da:69:11       Vmmare_28:89:dd       802.11       57 007.11 Block Ack, Flags=, p,TC         397889 2018-11-16 00:17:08.09965       Cisco_b4:3d:e4 (00:a3:8e:b4:3d:e4) (T_m HmdGlobe_Ga:69:11) (A4:f1:28:6a:69:11) (RA)       802.11       57 802.11 Block Ack, Flags=, p,TC         397890 2018-11-16 00:17:08.101812       Cisco_b4:3d:e4 (00:a3:8e:b4:3d:e4) (T_m HmdGlobe_Ga:69:11) (A4:f1:28:6a:69:11) (RA)       802.11       57 802.11 Block Ack, Flags=, p,TC         397891 2018-11-16 00:17:08.101812       Cisco_b4:3d:e4 (00:a3:8e:b4:3d:e4) (T_m HmdGlobe_Ga:69:11) (A4:f1:28:6a:69:11) (RA)       802.11       57 802.11 Block Ack, Flags=, p,FC         397892 2018-11-16 00:17:08.106455       Vmmare_28:89:dd       HmdGlobe_Ga:69:11       802.11       57 802.11 Block Ack, Flags=, p,FC         397894 2018-11-16 00:17:08.106455       Vmmare_28:89:dd       HmdGlobe_Ga:69:11       802.11       57 802.11 Block Ack, Flags=, p,FC         397894 2018-11-16 00:17:08.106455       Vmmare_28:89:dd       HmdGlobe_Ga:69:11       802.11       50 QoS Data, SN=143, FN=0, Flags=, p,FC         1                                                                                                    |                                                                      | 397884 2018-11-16 00:17:08.098999                                                                                                    | Vmware_28:89:dd                                                                    | HmdGloba_6a:69:11                          | 802.11   | 162 QoS Data, SN-1436, FN-0, FlagspF.C      |
| 397887 2018-11-16 00:17:08.099181       Cisco_b4:3d:e4 (00:a3:8e:b4:3d:e4) (T                                                                                                    | 397887 2018-11-16 00:17:08.099181       Cisco_b4:3d:e4 (00:a3:8e:b4:3d:e4) (T                                                                                                    |                                                                      | 397886 2018-11-16 00:17:08.099099                                                                                                    | HmdGloba_6a:69:11                                                                  | Vmware_28:89:dd                            | 802.11   | 154 QoS Data, SN=101, FN=0, Flags=.pTC      |
| 397888 2018-11-16 00:17:08.099665     HmdGloba_6a:69:11     Vmware_28:99:dd     802.11     154 QoS Data, SH=102, FH=0, Flags=.p,TC       397869 2018-11-16 00:17:08.099655     Cisco_b4:3i:e4 (00:a3:8e:b4:3d:e4) (T. HmdGloba_6a:69:11 (04:f1:28:6a:69:11) (RA)     802.11     157 802.11 Block Ack, Flags=.p,TC       397891 2018-11-16 00:17:08.01072     HmdGloba_6a:69:11     Vmware_28:89:dd     802.11     57 802.11 Block Ack, Flags=.p,TC       397891 2018-11-16 00:17:08.01072     LmdGloba_6a:69:11     Vmware_28:89:dd     802.11     57 802.11 Block Ack, Flags=.p,TC       397892 2018-11-16 00:17:08.010852     Vmware_28:89:dd     HmdGloba_6a:69:11 (04:f1:28:6a:69:11) (RA)     802.11     57 802.11 Block Ack, Flags=.p,TC       397894 2018-11-16 00:17:08.010855     Vmware_28:89:dd     HmdGloba_6a:69:11     802.11     55 00 Data, Sh=132, FN=0, Flags=.p,F.C       397894 2018-11-16 00:17:08.010655     Vmware 28:89:dd     HmdGloba_6a:69:11     802.11     154 QoS Data, Sh=1438, FN=0, Flags=.p,F.C       397894 2018-11-16 00:17:08.010655     Vmware 28:89:dd     HmdGloba_6a:69:11     802.11     154 QoS Data, Sh=1438, FN=0, Flags=.p,F.C       397894 2018-11-16 00:17:08.010655     Vmware 28:89:dd     HmdGloba_6a:69:11     802.11     154 QoS Data, Sh=1438, FN=0, Flags=.p,F.C       Frame 397886: 154 bytes on wire (1232 bits), 154 bytes captured (1232 bits)     Radiotap Header V0, Length 48     802.11     154 QoS Data, Flags: .p,F.C                                                                                                    | 397888 2018-11-16 00:17:08.099666     Hedlolob_@a:69:11     Vmmare_28:89:dd     902.11     154 0x5 Data, SN=102, FN=0, Flags=,p,TC       397898 2018-11-16 00:17:08.099655     Cisco_b4:3d:e4 (00:a3:8e:b4:3d:e4) (THmdGloba_Ga:69:11) (04:f1:28:6a:69:11) (RA)     802.11     57 802.11 Block Ack, Flags=.,p,TC       397891 2018-11-16 00:17:08.10172     HmdGloba_Ga:69:11     Vmmare_28:89:dd     802.11     57 802.11 Block Ack, Flags=.p,TC       397891 2018-11-16 00:17:08.10182     Cisco_b4:3d:e4 (00:a3:8e:b4:3d:e4) (THmdGloba_Ga:69:11) (04:f1:28:6a:69:11) (RA)     802.11     57 802.11 Block Ack, Flags=.p,TC       397892 2018-11-16 00:17:08.10182     Cisco_b4:3d:e4 (00:a3:8e:b4:3d:e4) (THmdGloba_Ga:69:11) (04:f1:28:6a:69:11) (RA)     802.11     57 802.11 Block Ack, Flags=.p,TC       397892 2018-11-16 00:17:08.10855     Vmmare_28:89:dd     HmdGloba_Ga:69:11     802.11     57 802.11 Block Ack, Flags=.p,F.C       397894 2018-11-16 00:17:08.10856     Vmmare 28:89:dd     HmdGloba_Ga:69:11     802.11     154 QoS Data, SN=1433, FN=0, Flags=.p,F.C       Frame 397886: 154 bytes on wire (1232 bits), 154 bytes captured (1232 bits)     154 bytes on wire (1232 bits), 154 bytes captured (1232 bits)     154 bytes on wire (1232 bits), 154 bytes captured (1232 bits)       Radictap Header v0, Length 43     802.11 CoS Data, Flags: .p,TC     Data (66 bytes)     S7 802.11 Block Ack, Flags=.p,F.C                                                                                                    |                                                                      | 397887 2018-11-16 00:17:08.099181                                                                                                    | Cisco_b4:3d:e4 (00:a3:8e:b4:3d:e4) (T.                                             | HmdGloba_6a:69:11 (04:f1:28:6a:69:11) (RA) | 802.11   | 57 802.11 Block Ack, Flags=                 |
| 397889 2018-11-16 00:17:08.099655       Cisco_b4:3d:e4 (00:a3:8e:b4:3d:e4) (T MedGloba_6a:69:11) (04:f1:28:6a:69:11) (RA)       802.11       57 802.11 Block Ack, FlagsC         397890 2018-11-16 00:17:08.10475       MedGloba_6a:69:11       Venare_23:89:40       802.11       57 802.11 Block Ack, FlagsC         397891 2018-11-16 00:17:08.10453       Cisco_b4:3d:e4 (00:a3:8e:b4:3d:e4) (T MedGloba_6a:69:11) (RA:f1:28:6a:69:11) (RA)       802.11       57 802.11 Block Ack, FlagsC         397891 2018-11-16 00:17:08.104535       Venare_28:89:dd       HmdGloba_6a:69:11       802.11       57 802.11 Block Ack, FlagsC         397892 2018-11-16 00:17:08.104555       Venare_28:89:dd       HmdGloba_6a:69:11       802.11       57 802.11 Block Ack, FlagsC         397894 2018-11-16 00:17:08.104555       Venare_28:89:dd       HmdGloba_6a:69:11       802.11       57 802.11 Block Ack, FlagsC         397894 2018-11-16 00:17:08.104555       Venare_28:89:dd       HmdGloba_6a:69:11       802.11       154 QoS Data, SN=1438, FN=0, Flags,F.C         Frame 397865: 154 bytes on wire (1232 bits), 154 bytes captured (1232 bits)       154 bytes captured (1232 bits)       154 goS Data, Flags:TC         Data (66 bytes)       Life flags:TC       Data (66 bytes)       Life flags:TC                                                                                                    | 397889 2018-11-16 00:17:08.099655       Cisco_b4:3d:e4 (00:a3:8e:b4:3d:e4) (T_ HmdGloba_a6:69:11) (04:f1:28:6a:69:11) (8A) 802.11       57 802.11 Block Ack, Flags=TC         397891 2018-11-16 00:17:08.1016812       Cisco_b4:3d:e4 (00:a3:8e:b4:3d:e4) (T_ HmdGloba_a6:69:11) (04:f1:28:6a:69:11) (RA) 802.11       57 802.11 Block Ack, Flags=C         397891 2018-11-16 00:17:08.1016812       Cisco_b4:3d:e4 (00:a3:8e:b4:3d:e4) (T_ HmdGloba_a6:69:11) (04:f1:28:6a:69:11) (RA) 802.11       57 802.11 Block Ack, Flags=C         397891 2018-11-16 00:17:08.106805       Vmware_28:89:dd       HmdGloba_a6:69:11       802.11       57 802.11 Block Ack, Flags=C         397892 2018-11-16 00:17:08.106905       Vmware_28:89:dd       HmdGloba_a6:69:11       802.11       57 802.11 Block Ack, Flags=C         7Fame 397894 2018-11-16 00:17:08.106905       Vmware_28:89:dd       HmdGloba_a6:69:11       802.11       57 802.11 Block Ack, Flags=C         7Fame 397894 2018-11-16 00:17:08.106905       Vmware_28:89:dd       HmdGloba_a6:69:11       802.11       57 802.11 Block Ack, Flags=C         7Fame 3978962 154 bytes on wire (1232 bits), 154 bytes captured (1232 bits)       154 bytes captured (1232 bits)       154 bytes captured (1232 bits)       154 bytes captured (1232 bits)       154 bytes captured (1232 bits)       154 bytes captured (1232 bits)       154 bytes captured (1232 bits)       154 bytes captured (1232 bits)       154 bytes captured (1232 bits)       154 bytes captured (1232 bits)       154 bytes captu                                                                                                    |                                                                      | 397888 2018-11-16 00:17:08.099606                                                                                                    | HmdGloba_6a:69:11                                                                  | Vmware_28:89:dd                            | 802.11   | 154 QoS Data, SN=102, FN=0, Flags=.pTC      |
| 397890 2018-11-16 00:17:08.101762       HmdGloba_63:69:11       Vmmare_23:89:dd       802.11       479 QoS Data, 5N=103, FN=0, Flags=.p,TC         397801 2018-11-16 00:17:08.101812       Cisco_b4:3d:e4 (00:a3:8e:b4:3d:e4) (T HmdGloba_6a:69:11) (04:f1:28:6a:69:11) (RA)       802.11       57 802.11 Block Ack, Flags=.p,FC         397802 2018-11-16 00:17:08.101812       Cisco_b4:3d:e4 (00:a3:8e:b4:3d:e4) (T HmdGloba_6a:69:11) (04:f1:28:6a:69:11) (RA)       802.11       55 QoS Data, 5N=1437, FN=0, Flags=.p,FC         397802 2018-11-16 00:17:08.106055       Vmmare_28:89:dd       HmdGloba_6a:69:11       802.11       154 QoS Data, 5N=1438, FN=0, Flags=.p,FC         397804 2018-11-16 00:17:08.106055       Vmmare 28:89:dd       HmdGloba_6a:69:11       802.11       154 QoS Data, 5N=1438, FN=0, Flags=.p,F.C         Frame 397806: 154 bytes on wire (1232 bits), 154 bytes captured (1232 bits)       Its)       Flags: p,FC       Stags: p,FC         Radiotap Header v0, Length 48       802.11 radio information       Its       Stags: p,FC       Stags: p,FC         Data (68 bytes)       Data (68 bytes)       Flags: .p,TC       Stags: p,FC       Stags: p,FC                                                                                                    | 397890 2018-11-16 00:17:08.101762     HmdGloba_6a:69:11     Vmware_28:89:dd     802.11     479 QoS Data, SN=103, FN=0, Flags=, p,C       397892 2018-11-16 00:17:08.10812     Cisco_b4:3d:e4 (060:33:88:b4:3d:e4) (T_H HmdGloba_6a:669:11) (04:f1:28:6a:69:11) (8A)     802.11     57 802.11 Block Ack, Flags=C       397892 2018-11-16 00:17:08.108205     Vmware_28:89:dd     HmdGloba_6a:69:11     802.11     595 QoS Data, SN=1437, FN=0, Flags=.p,F.C       397892 2018-11-16 00:17:08.10805     Vmware_28:89:dd     HmdGloba_6a:69:11     802.11     595 QoS Data, SN=1433, FN=0, Flags=.p,F.C       397892 2018-11-16 00:17:08.10805     Vmware_28:89:dd     HmdGloba_6a:69:11     802.11     154 QoS Data, SN=1433, FN=0, Flags=.p,F.C                                                                                                    |                                                                      | 397889 2018-11-16 00:17:08.099655                                                                                                    | Cisco_b4:3d:e4 (00:a3:8e:b4:3d:e4) (T.                                             | HmdGloba_6a:69:11 (04:f1:28:6a:69:11) (RA) | 802.11   | 57 802.11 Block Ack, Flags=C                |
| 397891 2018-11-16 00:17:08.101832       Cisco_b4:3d:e4 (00:a3:8e:b4:3d:e4) (T. HmdGloba_6a:69:11 (04:f1:28:6a:69:11) (RA)       802.11       57 802.11 Block Ack, Flags=,F.C         397892 2018-11-16 00:17:08.108056       Vmware 28:89:dd       HmdGloba_6a:69:11       802.11       595 Qos Data, Sh=1437, FN=0, Flags=, pF.C         397894 2018-11-16 00:17:08.108056       Vmware 28:89:dd       HmdGloba_6a:69:11       802.11       154 Qos Data, Sh=1438, FN=0, Flags=, pF.C         Frame 397886:       154 bytes on wire (1232 bits), 154 bytes captured (1232 bits)       154       802.11       154 Qos Data, Sh=1438, FN=0, Flags=, pF.C         Frame 397886:       154 bytes on wire (1232 bits), 154 bytes captured (1232 bits)       154       802.11       154 Qos Data, Flags: .pF.C         Data (68 bytes)       Data (68 bytes)       Flags: .pTC       Data (68 bytes)       Flags: .pTC                                                                                                    | 397891 2018-11-16 00:17:08.101812       Cisco_b4:30:e4 (40:33:8e:b4:3d:e4) (T HmdGloba_6a:69:11) (04:f1:28:6a:69:11) 802.11       597 802.11 Block Ack, Flags=                                                                                                    |                                                                      | 397890 2018-11-16 00:17:08.101762                                                                                                    | HmdGloba_6a:69:11                                                                  | Vmware_28:89:dd                            | 802.11   | 479 QoS Data, SN=103, FN=0, Flags=.pTC      |
| 397892 2018-11-16 00:17:08.105955     Vmware_28:89:dd     HmdGloba_6a:69:11     802.11     595 QoS Data, SN=1437, FN=0, Flags=.pF.C       397894 2018-11-16 00:17:08.106055     Vmware 28:89:dd     HmdGloba_6a:69:11     802.11     154 QoS Data, SN=1438, FN=0, Flags=.pF.C                                                                                                    | 397892 2018-11-16 00:17:08.105958     Vmware_28:89:dd     HmdGloba_6a:69:11     802.11     595 (oS Data, SN=1437, FN=0, Flags=, pF.C       397892 2018-11-16 00:17:08.106055     Vmware 28:89:dd     HmdGloba_6a:69:11     802.11     154 Upts (oS Data, SN=1438, FN=0, Flags=, pF.C   Frame 397896: 154 bytes on wire (1232 bits), 154 bytes captured (1232 bits) Radiotap Header v0, Length 48 802.11 rds10 information IEEE 802.11 (oS Data, Flags: .pTC Data (68 bytes)                                                                                                    |                                                                      | 397891 2018-11-16 00:17:08.101812                                                                                                    | Cisco_b4:3d:e4 (00:a3:8e:b4:3d:e4) (T.                                             | HmdGloba_6a:69:11 (04:f1:28:6a:69:11) (RA) | 802.11   | 57 802.11 Block Ack, Flags=C                |
| 397894 2018-11-16 00:17:08.1060955     Vmmare 20:89:dd     HmdGloba_6a:69:11     802.11     154 QoS Data, 5N=1438, FN=0, Flags=.pF.C   Frame 397806: 154 bytes on wire (1232 bits), 154 bytes captured (1232 bits) Radiotap Header v0, Length 48 802.11 radio information IEEE 802.11 (OS Data, Flags: .pTC Data (68 bytes)                                                                                                    | 397894 2018-11-16 00:17:08.106055     Vmware 28:80:dd     HmdGloba_6a:69:11     802.11     154 QoS Data, SN=1438, FN=0, Flags=.pF.C   Frame 397886: 154 bytes on wire (1232 bits), 154 bytes captured (1232 bits) Radiotap Header v0, Length 48 802.11 radio information EEE 802.11 (9C Data, Flags: .pTC Data (68 bytes)                                                                                                    |                                                                      | 397892 2018-11-16 00:17:08.105958                                                                                                    | Vmware_28:89:dd                                                                    | HmdGloba_6a:69:11                          | 802.11   | 595 QoS Data, SN=1437, FN=0, Flags=.pF.C    |
| Frame 397886: 154 bytes on wire (1232 bits), 154 bytes captured (1232 bits)<br>Radiotap Header V0, Length 48<br>802.11 radio information<br>IEEE 802.11 QoS Data, Flags: .pTC<br>Data (68 bytes)                                                                                                    | Frame 397886: 154 bytes on wire (1232 bits), 154 bytes captured (1232 bits)<br>Radiotap Header V0, Length 48<br>802.11 radio information<br>IEEE 802.11 QoS Data, Flags: .pTC<br>Data (68 bytes)                                                                                                    |                                                                      | 397894 2018-11-16 00:17:08.106056                                                                                                    | Vmware 28:89:dd                                                                    | HmdGloba_6a:69:11                          | 802.11   | 154 QoS Data, SN=1438, FN=0, Flags=.pF.C    |
|                                                                                                    |                                                                                                    |                                                                      |                                                                                                    |                                                                                    |                                            |          |                                             |
|                                                                                                    |                                                                                                    |                                                                      |                                                                                                    |                                                                                    |                                            |          |                                             |
|                                                                                                    | 00 00 00 00 30 00 6b 08 1c 00 6d F9 30 31 00 00 00 00 · 0 k·····················                                                                                                    | 00 00                                                                | 00 30 00 65 08 1c 00 6d f9 30 31 00                                                                                                    | 00 00 00 -0 k - m 01                                                               |                                            |          |                                             |
| 00 00 00 30 00 65 08 1c 00 6d f9 30 31 00 00 00 00 ·····················                                                                                                    | 00 00 00 00 30 00 50 81 C 00 5d 19 30 31 00 00 00 00 00 -0 k. m 01<br>10 14 00 9e 09 30 04 d9 a4 00 00 00 30 60 04 01 00<br>10 9e 09 30 -2 31 f0 06 06 55 00 08 00 40 01 00 00                                                                                                    | 00 00<br>10 14<br>20 9=                                              | 00 30 00 65 08 1c 00 6d f9 30 31 00<br>00 9c 09 30 04 d9 a4 00 00 00 08 30<br>09 05 22 16 09 66 00 55 00 aa aa                                                                                                    | 90 90 90 0 k··· m·01····<br>94 91 90                                               |                                            |          |                                             |
| 00       00       00       60       64       f9       30       10       00       00       00       00       00       00       00       00       00       00       00       00       00       00       00       00       00       00       00       00       00       00       00       00       00       00       00       00       00       00       00       00       00       00       00       00       00       00       00       00       00       00       00       00       00       00       00       00       00       00       00       00       00       00       00       00       00       00       00       00       00       00       00       00       00       00       00       00       00       00       00       00       00       00       00       00       00       00       00       00       00       00       00       00       00       00       00       00       00       00       00       00       00       00       00       00       00       00       00       00       00       00       00       00 <td< td=""><td>00 00 00 00 00 00 00 00 00 10 00 10 00 0</td><td>00 00<br/>10 14<br/>20 9e<br/>30 88</td><td>00 30 00 65 08 1c 00 6d f9 30 31 00<br/>00 9c 09 50 04 d9 44 00 00 00 00 00<br/>09 05 22 1f 00 06 00 55 00 00 00 4<br/>1 30 00 00 <b>03 36 c 54 36 c 4</b>0 4f 12 8</td><td>00 00 00 0 0 0 0 0 0 0 0 0 0 0 0 0 0 0</td><td></td><td></td><td></td></td<>                                                                                                    | 00 00 00 00 00 00 00 00 00 10 00 10 00 0                                                                                                    | 00 00<br>10 14<br>20 9e<br>30 88                                     | 00 30 00 65 08 1c 00 6d f9 30 31 00<br>00 9c 09 50 04 d9 44 00 00 00 00 00<br>09 05 22 1f 00 06 00 55 00 00 00 4<br>1 30 00 00 <b>03 36 c 54 36 c 4</b> 0 4f 12 8                                                                                                    | 00 00 00 0 0 0 0 0 0 0 0 0 0 0 0 0 0 0                                             |                                            |          |                                             |
| 00       00       00       00       00       00       00       00       00       00       00       00       00       00       00       00       00       00       00       00       00       00       00       00       00       00       00       00       00       00       00       00       00       00       00       00       00       00       00       00       00       00       00       00       00       00       00       00       00       00       00       00       00       00       00       00       00       00       00       00       00       00       00       00       00       00       00       00       00       00       00       00       00       00       00       00       00       00       00       00       00       00       00       00       00       00       00       00       00       00       00       00       00       00       00       00       00       00       00       00       00       00       00       00       00       00       00       00       00       00       00       00 <td< td=""><td>00       00       00       00       00       00       00       00       00       00       00       00       00       00       00       00       00       00       00       00       00       00       00       00       00       00       00       00       00       00       00       00       00       00       00       00       00       00       00       00       00       00       00       00       00       00       00       00       00       00       00       00       00       00       00       00       00       00       00       00       00       00       00       00       00       00       00       00       00       00       00       00       00       00       00       00       00       00       00       00       00       00       00       00       00       00       00       00       00       00       00       00       00       00       00       00       00       00       00       00       00       00       00       00       00       00       00       00       00       00       00       00       <td< td=""><td>000 00<br/>119 14<br/>120 9e<br/>330 88<br/>340 00</td><td>00 30 00 65 06 1c 00 6d f9 30 31 00<br/>00 9c 09 30 04 d9 44 00 00 00 00 80<br/>90 b2 21 f0 00 60 00 55 00 00 00 44<br/>11 30 00 <b>00 a3 8c 54 3d e4</b> 41 23<br/>C 29 28 90 d5 00 60 00 00 c8 84 00</td><td>00 00 00 00 00 k m 01<br/>04 01 00 00 00 00 c e c (j1<br/>20 01 00 ) ( P</td><td></td><td></td><td></td></td<></td></td<>                                                                                                    | 00       00       00       00       00       00       00       00       00       00       00       00       00       00       00       00       00       00       00       00       00       00       00       00       00       00       00       00       00       00       00       00       00       00       00       00       00       00       00       00       00       00       00       00       00       00       00       00       00       00       00       00       00       00       00       00       00       00       00       00       00       00       00       00       00       00       00       00       00       00       00       00       00       00       00       00       00       00       00       00       00       00       00       00       00       00       00       00       00       00       00       00       00       00       00       00       00       00       00       00       00       00       00       00       00       00       00       00       00       00       00       00 <td< td=""><td>000 00<br/>119 14<br/>120 9e<br/>330 88<br/>340 00</td><td>00 30 00 65 06 1c 00 6d f9 30 31 00<br/>00 9c 09 30 04 d9 44 00 00 00 00 80<br/>90 b2 21 f0 00 60 00 55 00 00 00 44<br/>11 30 00 <b>00 a3 8c 54 3d e4</b> 41 23<br/>C 29 28 90 d5 00 60 00 00 c8 84 00</td><td>00 00 00 00 00 k m 01<br/>04 01 00 00 00 00 c e c (j1<br/>20 01 00 ) ( P</td><td></td><td></td><td></td></td<>                                                                                                    | 000 00<br>119 14<br>120 9e<br>330 88<br>340 00                       | 00 30 00 65 06 1c 00 6d f9 30 31 00<br>00 9c 09 30 04 d9 44 00 00 00 00 80<br>90 b2 21 f0 00 60 00 55 00 00 00 44<br>11 30 00 <b>00 a3 8c 54 3d e4</b> 41 23<br>C 29 28 90 d5 00 60 00 00 c8 84 00                                                                                                    | 00 00 00 00 00 k m 01<br>04 01 00 00 00 00 c e c (j1<br>20 01 00 ) ( P             |                                            |          |                                             |
| 00       00       00       00       00       00       00       00       00       00       00       00       00       00       00       00       00       00       00       00       00       00       00       00       00       00       00       00       00       00       00       00       00       00       00       00       00       00       00       00       00       00       00       00       00       00       00       00       00       00       00       00       00       00       00       00       00       00       00       00       00       00       00       00       00       00       00       00       00       00       00       00       00       00       00       00       00       00       00       00       00       00       00       00       00       00       00       00       00       00       00       00       00       00       00       00       00       00       00       00       00       00       00       00       00       00       00       00       00       00       00       00 <td< td=""><td>00       00       00       00       00       00       00       00       00       00       00       00       00       00       00       00       00       00       00       00       00       00       00       00       00       00       00       00       00       00       00       00       00       00       00       00       00       00       00       00       00       00       00       00       00       00       00       00       00       00       00       00       00       00       00       00       00       00       00       00       00       00       00       00       00       00       00       00       00       00       00       00       00       00       00       00       00       00       00       00       00       00       00       00       00       00       00       00       00       00       00       00       00       00       00       00       00       00       00       00       00       00       00       00       00       00       00       00       00       00       00       00       <td< td=""><td>000 00<br/>010 14<br/>020 9e<br/>030 88<br/>040 00<br/>050 00</td><td>00 30 00 65 08 1c 00 6d f9 30 31 00<br/>00 9e 09 30 04 d9 a4 00 00 00 60 80<br/>90 8b 22 16 00 60 00 55 09 00 00 44<br/>41 30 00 <b>00 a3 5e b4 3d e4</b> 04 f1 28<br/>0c 29 28 59 dd 50 66 00 00 c8 84 00<br/>0a ff 4c 2 2f 90 d1 14 52 a5 8b 2e</td><td>00 00 00 · 0 k· · m·01····<br/>04 01 00<br/>06 00 00 · · · · · · · · · · · · · · · ·</td><td></td><td></td><td></td></td<></td></td<>                                                                                                    | 00       00       00       00       00       00       00       00       00       00       00       00       00       00       00       00       00       00       00       00       00       00       00       00       00       00       00       00       00       00       00       00       00       00       00       00       00       00       00       00       00       00       00       00       00       00       00       00       00       00       00       00       00       00       00       00       00       00       00       00       00       00       00       00       00       00       00       00       00       00       00       00       00       00       00       00       00       00       00       00       00       00       00       00       00       00       00       00       00       00       00       00       00       00       00       00       00       00       00       00       00       00       00       00       00       00       00       00       00       00       00       00 <td< td=""><td>000 00<br/>010 14<br/>020 9e<br/>030 88<br/>040 00<br/>050 00</td><td>00 30 00 65 08 1c 00 6d f9 30 31 00<br/>00 9e 09 30 04 d9 a4 00 00 00 60 80<br/>90 8b 22 16 00 60 00 55 09 00 00 44<br/>41 30 00 <b>00 a3 5e b4 3d e4</b> 04 f1 28<br/>0c 29 28 59 dd 50 66 00 00 c8 84 00<br/>0a ff 4c 2 2f 90 d1 14 52 a5 8b 2e</td><td>00 00 00 · 0 k· · m·01····<br/>04 01 00<br/>06 00 00 · · · · · · · · · · · · · · · ·</td><td></td><td></td><td></td></td<>                                                                                                    | 000 00<br>010 14<br>020 9e<br>030 88<br>040 00<br>050 00             | 00 30 00 65 08 1c 00 6d f9 30 31 00<br>00 9e 09 30 04 d9 a4 00 00 00 60 80<br>90 8b 22 16 00 60 00 55 09 00 00 44<br>41 30 00 <b>00 a3 5e b4 3d e4</b> 04 f1 28<br>0c 29 28 59 dd 50 66 00 00 c8 84 00<br>0a ff 4c 2 2f 90 d1 14 52 a5 8b 2e                                                                                                    | 00 00 00 · 0 k· · m·01····<br>04 01 00<br>06 00 00 · · · · · · · · · · · · · · · · |                                            |          |                                             |
| 00       00       00       00       00       00       00       00       00       00       00       00       00       00       00       00       00       00       00       00       00       00       00       00       00       00       00       00       00       00       00       00       00       00       00       00       00       00       00       00       00       00       00       00       00       00       00       00       00       00       00       00       00       00       00       00       00       00       00       00       00       00       00       00       00       00       00       00       00       00       00       00       00       00       00       00       00       00       00       00       00       00       00       00       00       00       00       00       00       00       00       00       00       00       00       00       00       00       00       00       00       00       00       00       00       00       00       00       00       00       00       00 <td< td=""><td>00       00       00       00       00       00       00       00       00       00       00       00       00       00       00       00       00       00       00       00       00       00       00       00       00       00       00       00       00       00       00       00       00       00       00       00       00       00       00       00       00       00       00       00       00       00       00       00       00       00       00       00       00       00       00       00       00       00       00       00       00       00       00       00       00       00       00       00       00       00       00       00       00       00       00       00       00       00       00       00       00       00       00       00       00       00       00       00       00       00       00       00       00       00       00       00       00       00       00       00       00       00       00       00       00       00       00       00       00       00       00       00       <td< td=""><td>00 00<br/>10 14<br/>20 9e<br/>30 88<br/>40 00<br/>50 00<br/>60 d8</td><td>00         30         00         6b         08         1c         00         6d         f9         30         31         00           00         9c         09         50         04         d9         40         00         00         00         00         00         00         00         00         00         00         00         00         00         00         00         00         00         00         00         00         00         00         00         00         00         00         00         00         00         00         00         00         00         00         00         00         00         00         00         00         00         00         00         00         00         00         00         00         00         00         00         00         00         00         00         00         00         00         00         00         00         00         00         00         00         00         00         00         00         00         00         00         00         00         00         00         00         00         00         00         00         00<!--</td--><td>00 00 00 · 0 · k · · m · 01 · · · · · · · · · · · · · · · · ·</td><td></td><td></td><td></td></td></td<></td></td<> | 00       00       00       00       00       00       00       00       00       00       00       00       00       00       00       00       00       00       00       00       00       00       00       00       00       00       00       00       00       00       00       00       00       00       00       00       00       00       00       00       00       00       00       00       00       00       00       00       00       00       00       00       00       00       00       00       00       00       00       00       00       00       00       00       00       00       00       00       00       00       00       00       00       00       00       00       00       00       00       00       00       00       00       00       00       00       00       00       00       00       00       00       00       00       00       00       00       00       00       00       00       00       00       00       00       00       00       00       00       00       00       00 <td< td=""><td>00 00<br/>10 14<br/>20 9e<br/>30 88<br/>40 00<br/>50 00<br/>60 d8</td><td>00         30         00         6b         08         1c         00         6d         f9         30         31         00           00         9c         09         50         04         d9         40         00         00         00         00         00         00         00         00         00         00         00         00         00         00         00         00         00         00         00         00         00         00         00         00         00         00         00         00         00         00         00         00         00         00         00         00         00         00         00         00         00         00         00         00         00         00         00         00         00         00         00         00         00         00         00         00         00         00         00         00         00         00         00         00         00         00         00         00         00         00         00         00         00         00         00         00         00         00         00         00         00         00<!--</td--><td>00 00 00 · 0 · k · · m · 01 · · · · · · · · · · · · · · · · ·</td><td></td><td></td><td></td></td></td<>       | 00 00<br>10 14<br>20 9e<br>30 88<br>40 00<br>50 00<br>60 d8          | 00         30         00         6b         08         1c         00         6d         f9         30         31         00           00         9c         09         50         04         d9         40         00         00         00         00         00         00         00         00         00         00         00         00         00         00         00         00         00         00         00         00         00         00         00         00         00         00         00         00         00         00         00         00         00         00         00         00         00         00         00         00         00         00         00         00         00         00         00         00         00         00         00         00         00         00         00         00         00         00         00         00         00         00         00         00         00         00         00         00         00         00         00         00         00         00         00         00         00         00         00         00         00         00 </td <td>00 00 00 · 0 · k · · m · 01 · · · · · · · · · · · · · · · · ·</td> <td></td> <td></td> <td></td> | 00 00 00 · 0 · k · · m · 01 · · · · · · · · · · · · · · · · ·                      |                                            |          |                                             |
| 00 $00$ $00$                                                                                                    | 00       00       00       00       00       00       00       00       00       00       00       00       00       00       00       00       00       00       00       00       00       00       00       00       00       00       00       00       00       00       00       00       00       00       00       00       00       00       00       00       00       00       00       00       00       00       00       00       00       00       00       00       00       00       00       00       00       00       00       00       00       00       00       00       00       00       00       00       00       00       00       00       00       00       00       00       00       00       00       00       00       00       00       00       00       00       00       00       00       00       00       00       00       00       00       00       00       00       00       00       00       00       00       00       00       00       00       00       00       00       00       00 <td< td=""><td>00 00<br/>19 14<br/>28 9e<br/>38 88<br/>48 00<br/>59 00<br/>66 d8<br/>70 5c</td><td>00         30         00         65         08         1c         00         6d         f9         30         31         00           00         90         20         21         00         00         00         00         00         00         00         00         00         00         00         00         00         00         00         00         00         00         00         00         00         00         00         00         00         00         00         00         00         00         00         00         00         00         00         00         00         00         00         00         00         00         00         00         00         00         00         00         00         00         00         00         00         00         00         00         00         00         00         00         00         00         00         00         00         00         00         00         00         00         00         00         00         00         00         00         00         00         00         00         00         00         00         00         00<!--</td--><td>60 00 00 00 00 k m 01 00 00 00 00 00 00 00 00 00 00 00 00</td><td></td><td></td><td></td></td></td<> | 00 00<br>19 14<br>28 9e<br>38 88<br>48 00<br>59 00<br>66 d8<br>70 5c | 00         30         00         65         08         1c         00         6d         f9         30         31         00           00         90         20         21         00         00         00         00         00         00         00         00         00         00         00         00         00         00         00         00         00         00         00         00         00         00         00         00         00         00         00         00         00         00         00         00         00         00         00         00         00         00         00         00         00         00         00         00         00         00         00         00         00         00         00         00         00         00         00         00         00         00         00         00         00         00         00         00         00         00         00         00         00         00         00         00         00         00         00         00         00         00         00         00         00         00         00         00         00 </td <td>60 00 00 00 00 k m 01 00 00 00 00 00 00 00 00 00 00 00 00</td> <td></td> <td></td> <td></td>     | 60 00 00 00 00 k m 01 00 00 00 00 00 00 00 00 00 00 00 00                          |                                            |          |                                             |

Attention : Vous pouvez rencontrer un problème avec Wireshark lors du déchiffrement, et dans ce cas, même si le bon PMK est fourni (ou si PSK est utilisé, SSID et PSK sont fournis), Wireshark ne déchiffre pas la capture OTA. La solution de contournement consiste à désactiver Wireshark et à le désactiver plusieurs fois jusqu'à ce que des informations de couche supérieure puissent être obtenues et que les paquets 802.11 ne soient plus affichés comme des données QoS, ou à utiliser un autre PC/Mac sur lequel Wireshark est installé.

**Conseil** : Un code C++ appelé pmkXtract est joint dans le premier billet de la rubrique Informations connexes. Les tentatives de compilation ont été réussies et un fichier exécutable est obtenu, mais le programme exécutable ne semble pas effectuer le déchiffrement correctement pour certaines raisons inconnues. En outre, un script Python qui tente d'extraire PMK est publié dans la zone des commentaires sur le premier billet, qui peut être exploré plus avant si les lecteurs sont intéressés.

### Informations connexes

- Effacer le lien faible d'EAP : retirer les PMK WiFi de RADIUS avec pmkXtract
- Comment décoder Radius MS-MPPE-Recv-Key
- Support et documentation techniques Cisco Systems